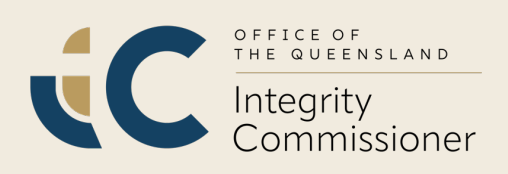

## **Queensland Lobbying Register**

## 2024 Annual Return – User Guide

1. **Sign in** <u>here</u> to the Queensland Lobbying Register with your log in details:

| Sign in                            |
|------------------------------------|
| Sign in with your email address    |
| Email Address                      |
| Password                           |
| Forgot your password?              |
| Sign in                            |
| Don't have an account? Sign up now |

- 2. Go through the following tabs to complete a review of your records against your recorded particulars:
  - (a) Company Details
  - (b) Contact Log
  - (c) Clients
  - (d) Owners
  - (e) Contact Officers; and
  - (f) Officers/Employees.
- 3. Click on **Annual Return** on top of the page:

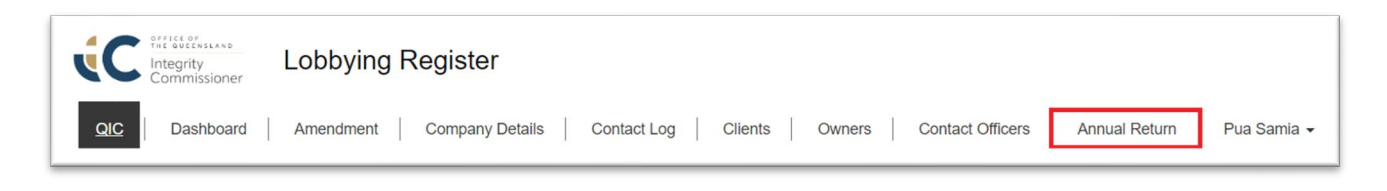

4. Click on the drop-down icon and click on Edit:

| Status Reason | Date Submitted | Date Approved |                    |
|---------------|----------------|---------------|--------------------|
| Open          |                |               | <b>v</b><br>Ø Edit |
|               |                |               | Cont               |

5. **Read** through Step 1 then click **Next**:

| 2   Da                 | ishboard Amendment Company Details Contact Log Clients Owners Contact Officers Annual Return Pua S                                                                                                    |
|------------------------|----------------------------------------------------------------------------------------------------|
| > Annua                | al Return Form                                                                                                    |
|                        |                                                                                                    |
|                        |                                                                                                    |
|                        |                                                                                                    |
| 0                      | 19                                                                                                    |
|                        |                                                                                                    |
| INSTRUC                | TIONS - HOW TO COMPLETE THIS FORM                                                                                                    |
|                        |                                                                                                    |
| At the e               | nd of each financial year (during the month of July) each registered loobyist in Queensland must give the Queensland integrity                                                                                                    |
| Commiss                | ioner (UIC) a notice stating that their recorded particulars are correct (either by completing and returning this form, or completing the                                                                                                    |
| online for             | m). It using this form, please complete by checking the boxes to confirm that the registered particulars are correct, then sign and submit                                                                                                    |
| this form              | to the QIC. Please ensure that your responses are accurate.                                                                                                    |
| Prior to               | completing this form, please complete a review of your records against your recorded particulars. As you will need to declare                                                                                                    |
| that reco              | rded particulars for all listed persons for your entity are correct, you should consider contacting all listed persons prior to completing this                                                                                                    |
| form, to               | ensure that the information (for example, as contained in their statutory declarations) remains correct. If you have particulars that have                                                                                                    |
| changed                | , you will need to update them within the Lobbying Register before you can complete this form.                                                                                                    |
| Failure to             | s give this notice to the QIC by the end of July each year may result in the QIC giving the registered lobbyist a compliance notice                                                                                                    |
| requiring              | that they rectify the matter. If that notice is not complied with, the QIC may issue a 'show cause notice' stating that the QIC may change                                                                                                    |
| the cond               | tions of the lobbyist's registration, suspend it for 12 months, or cancel it.                                                                                                    |
| The form               | must be completed only once per entity, and by a person with authority such as an owner, or, in the case of a company, a CEO, director                                                                                                    |
| or a pers              | on with delegated authority to do so.                                                                                                    |
| An asteri              | sk "' denotes information which is mandatory.                                                                                                    |
|                        |                                                                                                    |
|                        |                                                                                                    |
| RECORD                 | ED PARTICULARS                                                                                                    |
|                        |                                                                                                    |
| Your 'rec              | orded particulars' (pursuant to section 41 of the Integrity Act 2009 (the Integrity Act)) are the information given to the QIC and recorded                                                                                                    |
| on the Lo              | /bbying Register, including:                                                                                                    |
|                        |                                                                                                    |
| • the                  | information contained in your initial registration application                                                                                                    |
| • othe                 | er information the QIC may have requested in considering your initial registration application                                                                                                    |
| • any                  | changes to your recorded particulars which have previously been provided to the QIC.                                                                                                    |
|                        |                                                                                                    |
| Recorde                | d particulars do not include lobbying activities or contacts                                                                                                    |
| Please n               | that pursuant to section 65 of the Integrity Act, if there is a change in the recorded particulars of a registered lobbyist, the registered lobbyist                                                                                                    |
| must give<br>lobbyists | the Integrity Commissioner a notice stating the details of the change within 10 business days of becoming aware of the change. For registered who are listed persons for an entity, those listed persons must notify the entity of any change to their particulars, so the entity may notify the QIC. |
|                        |                                                                                                    |
| In comple              | ting the following sections of this form, please mark the check box to indicate that your recorded particulars given to the QIC and                                                                                                    |
| recorded               | on the Lobbying Register are correct.                                                                                                    |
|                        |                                                                                                    |
| f the rec              | orded particulars are not correct or have changed, please update the Lobbying Register before completing this form.                                                                                                    |
|                        |                                                                                                    |

6. **Complete Step 2** to **8** making sure you check the box before clicking on **Next**:

| Position *                       |                                 |  |  |
|----------------------------------|---------------------------------|--|--|
|                                  |                                 |  |  |
|                                  |                                 |  |  |
|                                  |                                 |  |  |
| All recorded particulars in rela | ition to the Entity are correct |  |  |
| ×                                |                                 |  |  |
|                                  |                                 |  |  |

7. **Declaration** step needs to be completed by a person with authority (a person with delegated authority to do so would be the nominated Contact Officer for the entity).

| Step 9 of 9                                                                                                    |  |
|----------------------------------------------------------------------------------------------------|--|
| Declaration                                                                                                    |  |
| I declare that the information provided in this form is true Authoriser Name *                                         |  |
| Declaration (must be person with authority such as owner, CEO, director or a person with delegated authority to do so) |  |
| Pua Samia                                                                                                    |  |
| Authoriser Position *                                                                                                  |  |
| Lobbying Registrar                                                                                                    |  |

Click on **Submit** to finalise your annual return online form:

8. Your annual return online form has been submitted successfully. The Contact Officer(s) will receive a confirmation email:

| The form was submitted successfully |
|-------------------------------------|
|                                     |

9. When you go back to the **Annual Return** page, a table will confirm the date you submitted your online form.

Once the Office of the Queensland Integrity Commissioner approves your form, you will receive another confirmation email.

| Home > Annual Return |                |               |   |
|----------------------|----------------|---------------|---|
| Status Reason        | Date Submitted | Date Approved |   |
| Submitted            | 08/07/2024     |               | * |

For more information about the annual return requirements for lobbyists registered in Queensland, please visit our website for a copy of our fact sheet:

Annual return requirements for lobbyists registered in Queensland (integrity.qld.gov.au)

If you have any questions about the annual return, you can get in touch by:

- calling us on 07 3003 2888
- emailing us at <a href="https://emailing.com/logov.au">logov.au</a>